How to Remove Duplicate Accounts

Last Modified on 09/25/2024 4:11 pm EDT

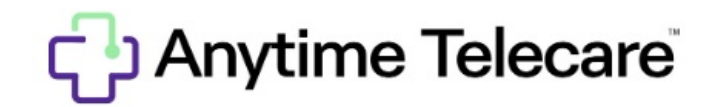

## How to remove a duplicate account in your settings

Haga clic aquí para ver este artículo en español

- Log in to your Anytime Telecare account on a Google Chrome web browser
- Click on Remove to delete the duplicate account

| Patients |                 |                 |          |                           |
|----------|-----------------|-----------------|----------|---------------------------|
|          | Name 0          | Date Of Birth 0 | Gender 0 | Actions 0                 |
|          | Anytime Patient | 02/27/2024      | Male     | Remove Edit Request Visit |

• Select Yes to confirm the removal

## Confirm

Are you sure you want to remove this patient?

This action cannot be undone

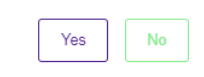